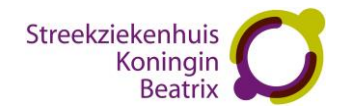

Streekziekenhuis Koningin Beatrix

# Handleiding – Online plannen

- 1. De huisarts verwijst u naar het Streekziekenhuis Koningin Beatrix.
- 2. U krijgt van de huisarts een patiëntbericht (per e-mail of als print). Dit is een ZorgDomein-verwijzing naar het Streekziekenhuis Koningin Beatrix. Hierop staat aangegeven of uw afspraak zelf online gepland kan worden of alleen telefonisch. Heeft u geen patiëntbericht ontvangen, maar is uw e-mailadres bekend bij het SKB, dan ontvangt u van het SKB een e-mail als de verwijzing voor u klaar staat in Mijn SKB. U kunt dan met u persoonlijke DigiD inloggen bij Mijn SKB en daar de afspraak zelf plannen.

| Gegevens patië | nt               | Gegevens verw | /ijzing / aanvraag |
|----------------|------------------|---------------|--------------------|
| Naam           | Mevr. A. Janssen | Verwijzer     | A. Dokter          |
|                |                  | Namens        | A. Dokter          |
| Geboortedatum  | 01-01-1981       | Datum         | 5-11-2020 10:51    |
|                |                  | Toegangstijd* | 14 dagen           |
|                |                  | ZD-nummer     | ZD00000000         |

ZD00000000

oruDomein ingin Winterswijk. In dit bericht leest u hoe uw bezoek tot stand komt en hoe u zich hierop kunt voorbereiden.

#### Hoe komt mijn bezoek tot stand?

Patiënthericht

U kunt zelf online een afspraak plannen via het patiëntportaal Mijn SKB: www.mijnskb.nl Log daarvoor in met uw persoonlijke DigiD. In Mijn SKB staat de verwijsafspraak klaar bij 'Afspraken'. Daar kunt u de afspraak zelf plannen.

Voor het maken van een afspraak kunt u ook bellen naar het Streekziekenhuis Koningin Beatrix. Telefoonnummer: 0543 - 45 45 00

Bereikbaar van maandag t/m vrijdag van 8.30 tot 16.30 uur

#### Afspraak die online gepland kan worden

# Patiëntbericht

ZD00000000

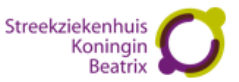

Gegevens verwijzing / aanvraag Gegevens patiënt Naam Mevr. A. Janssen Verwijzer A. Dokter A. Dokter Namens Geboortedatum 01-01-1981 5-11-2020 10:51 Datum Toegangstijd\* 14 dagen ZD0000000 ZD-nummer

#### Waarom krijg ik dit bericht?

Uw zorgverlener heeft u via ZorgDomein verwezen naar Streekziekenhuis Koningin Beatrix, locatie Winterswijk. In dit bericht leest u hoe uw bezoek tot stand komt en hoe u zich hierop kunt voorbereiden.

#### Hoe komt mijn bezoek tot stand?

Voor het maken van een afspraak kunt u bellen naar het Streekziekenhuis Koningin Beatrix. Telefoonnummer: 0543 - 45 45 00 Bereikbaar van maandag t/m vrijdag van 8.30 tot 16.30 uur

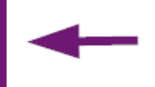

#### Afspraak die alleen telefonisch gepland kan worden

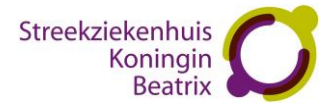

- 3. Ga naar <u>www.mijnskb.nl</u> en klik op Inloggen Mijn SKB. Log in met uw persoonlijke DigiD.
- 4. Als u bent ingelogd ziet u op het startscherm van Mijn SKB bij **Zelf uw afspraak plannen** of er verwijzingen van uw huisarts staan. Zo ja, dan kunt u achter de verwijzing kiezen voor **Afspraak maken**.

U kunt ook bovenaan in de menubalk klikken op **Afspraken**. U komt dan op de Afsprakenpagina waar u kunt kiezen voor Aankomende afspraken, Afspraken in het verleden en **Zelf uw afspraak plannen**.

| Streekziekenhuis<br>Koningin<br>Beatrix  | Afspraken                                                                                                    | n Vragenlijsten E-co                                                        | nsult Mijn gegevens                                                  | Informatie                                   | Mijn behandeling                                                   |                                                           | A. Jansse                                       | 1 Uitloggen 🙂       |
|------------------------------------------|----------------------------------------------------------------------------------------------------|-----------------------------------------------------------------------------|----------------------------------------------------------------------|----------------------------------------------|--------------------------------------------------------------------|-----------------------------------------------------------|-------------------------------------------------|---------------------|
| <b>A. Janssen</b><br>01-01-1981<br>Vrouw | Het Streekziekenhuis Koningin Be<br>patiënten als medewerkers. Daar<br>bezoeker betekent en welke maa               | eatrix start de normale<br>rom starten we de nor<br>itregelen voor u geldei | e zorg voor patiënte<br>male zorg op in klei<br>n leest u op onze we | n weer op. N<br>ne, zorgvula<br>bsite: SKB w | <b>Ve vinden het</b><br><b>lige stappen. V</b><br>interswijk/Corol | <b>belangrijk da</b><br>V <b>at dit voor u</b><br>navirus | t dit veilig gebeurt, s<br>als patiënt begeleid | owel voor<br>ler of |
| 123456                                   | Welkom bij Mijn SKB                                                                                                 |                                                                             |                                                                      | Overzicht openstaande vragenlijsten          |                                                                    |                                                           |                                                 |                     |
|                                          | In Mijn SKB heeft u 24 uur per dag, 7 dager<br>waar en wanneer u wilt.                                              | n per week toegang tot uw m                                                 | edische gegevens                                                     | /                                            | Omschrijvir<br>Preoperatie                                         | ve vragenlijst                                            | Invulien                                        |                     |
|                                          | Mijn SKB blijft volop in ontwikkeling, de kor<br>uitgebreid.                                                        | mende tijd worden de mogel                                                  | ijkheden verder                                                      | Ongelezen E-                                 | Consult bericht                                                    | en                                                        |                                                 |                     |
|                                          | Heeft u een zorginhoudelijke vraag over ee<br>uw volgende afspraak met uw zorgverlener<br>u onder behandeling bent. | en verslag en/of uitslag, bespi<br>r of neem contact op met de              | reek dit dan tijdens<br>polikliniek waar                             | U heeft geen on<br>beri                      | gelezen e-consult<br>chten                                         |                                                           |                                                 |                     |
|                                          | Heeft u een vraag over het gebruik van Mijr                                                                         | n SKB? Kijk bij veelgestelde v                                              | ragen of uw vraag                                                    | Zelf uw afspr                                | aak plannen                                                        |                                                           |                                                 |                     |
|                                          | hierbij staat. Staat deze hier niet bij? Neem<br>onderstaande gegevens.                                             | dan contact op met de helpe                                                 | desk via de                                                          | Verwijsdatum                                 | Specialisme                                                        | ZD nummer                                                 | Verwijsvraag                                    |                     |
|                                          | De helpdesk is dagelijks telefonisch bereikt                                                                        | baar van 07.00 tot 21.00 uur.                                               | <i>i</i>                                                             | 28-10-2020                                   | Reumatologie                                                       | ZP10037736                                                | REU Degeneratieve<br>aandoeningen               | Afspraak maken      |
|                                          | 0543 - 54 44 55                                                                                                    | _                                                                           |                                                                      | 28-10-2020                                   | Reumatologie                                                       | ZP10037735                                                | REU Artritiden                                  | Afspraak maken      |
|                                          | mijnskb@skbwinterswijk.nl                                                                                           |                                                                             |                                                                      |                                              |                                                                    |                                                           |                                                 |                     |
| Startscherm                              | n Mijn SKB                                                                                                    |                                                                             |                                                                      |                                              |                                                                    |                                                           |                                                 |                     |
| streekziekenhuis 🧷                       |                                                                                                    |                                                                             |                                                                      |                                              |                                                                    |                                                           |                                                 |                     |
| Koningin<br>Beatrix                      | Afspraken B                                                                                                    | en Vragenlijsten E-c                                                        | onsult Mijn gegevens                                                 | Informatie                                   |                                                                    |                                                           | A. Jan                                          | uitloggen           |
|                                          | Afspraken                                                                                                    |                                                                             |                                                                      |                                              |                                                                    |                                                           |                                                 |                     |
| 01-01-1981                               | U vindt hier een overzicht van uw afsprake                                                                          | en. Houd altijd de informatie                                               | e op uw afsprakenkaart o                                             | f uw telefoniscl                             | n gemaakte afspra                                                  | ak aan.                                                   |                                                 |                     |
| 123456                                   | Let op! Controleer altijd uw afsprakenkaar                                                                          | t of u mogelijk eerder wordt                                                | t verwacht vanwege voor                                              | bereidende on                                | derzoeken of beha                                                  | indelingen. Een a                                         | fspraak wijzigen of annul                       | eren?               |
| Aankomende afspraken                     | Neem telefonisch contact op met de polikl                                                                           | iniek waar u de afspraak he                                                 | ett. Een overzicht van de                                            | poliklinieken v                              | nat u op onze wet                                                  | osite.                                                    |                                                 |                     |
| Afspraken in het verleden                | Dag Datum                                                                                                    | Tijd                                                                        | Specialist                                                           | 5                                            | pecialisme                                                         |                                                           | Lokatie                                         |                     |
|                                          | Provide and an electric description                                                                                 |                                                                             |                                                                      |                                              |                                                                    |                                                           |                                                 |                     |

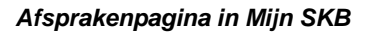

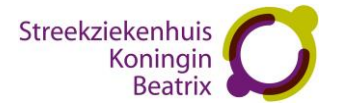

5. Klikt u op de Afsprakenpagina op **Zelf uw afspraak plannen**, dan komt u op de pagina waar de verwijzingen van uw huisarts voor u klaar staan. Hier kunt u zelf uw afspraak plannen door bij de desbetreffende verwijzing te klikken op **Afspraak maken**.

Let op! De afspraakmogelijkheden worden met één dag vertraging getoond. U kunt in Mijn SKB nooit voor dezelfde dag een afspraak plannen, maar voor minimaal één dag later.

| Streekziekenhuis<br>Koningin<br>Beatrix                                       | Afspraken Dossier                                                                                                    | Uitslagen Vragenlijsten E-cons                                               | sult Mijn gegevens Informatie                                                   | Mijn behandeling                                           | A. Janssen Uitloggen 🙆       |
|-------------------------------------------------------------------------------|----------------------------------------------------------------------------------------------------|------------------------------------------------------------------------------|---------------------------------------------------------------------------------|------------------------------------------------------------|------------------------------|
| A. Janssen<br>01-01-1981<br>Vrouw<br>123456                                   | <b>Zelf uw afspraak plannen</b><br>U heeft van uw huisarts een verwij:<br>hieronder.<br>Staat uw ZD-verwijzing er niet bij, n | zing gekregen via ZorgDomein(ZD). Vo<br>eem dan telefonisch contact op met d | or sommige van deze verwijzingen kur<br>Ie polikliniek voor het maken van een a | nt u zelf een afspraak plannen. Een overzicht<br>Ifspraak. | van deze verwijzingen vind u |
| Aankomende afspraken<br>Afspraken in het verleden<br>Zelf uw afspraak plannen | Let op! Kijk goed voor welke locatie<br>Verwijsdatum                                                                          | u uw afspraak plant: SKB Winterswijk                                         | of Polikliniek Eibergen.                                                        | Verwijsvraaq                                               | <b>↓</b>                     |
|                                                                               | 4-11-2020                                                                                                    | Reumatologie                                                                 | ZP10037924                                                                      | REU Verwijsreden niet<br>gespecificeerd/overig             | Afspraak maken               |
| <b>•</b>                                                                      | 4-11-2020                                                                                                    | Reumatologie                                                                 | ZP10037923                                                                      | REU Weke delen aandoeningen                                | Afspraak maken               |
|                                                                               | 4-11-2020                                                                                                    | Reumatologie                                                                 | ZP10037922                                                                      | REU Systeem aandoeningen                                   | Afspraak maken               |
|                                                                               | 4-11-2020                                                                                                    | Reumatologie                                                                 | ZP10037921                                                                      | REU Osteoporose/botziekten                                 | Afspraak maken               |
|                                                                               | 4-11-2020                                                                                                    | Reumatologie                                                                 | ZP10037920                                                                      | REU Inflammatoire rugaandoeningen                          | Afspraak maken               |
|                                                                               | 4-11-2020                                                                                                    | Reumatologie                                                                 | ZP10037919                                                                      | REU Degeneratieve aandoeningen                             | Afspraak maken               |
|                                                                               | 4-11-2020                                                                                                    | Reumatologie                                                                 | ZP10037918                                                                      | REU Artritiden                                             | Afspraak maken               |
|                                                                               | 28-10-2020                                                                                                    | Reumatologie                                                                 | ZP10037735                                                                      | REU Artritiden                                             | Afspraak maken               |

Klik bij de verwijzing waarvoor u een afspraak wilt maken op Afspraak maken

6. U krijgt een overzicht met de 10 eerst beschikbare afspraakmogelijkheden. Komen deze opties u niet uit, dan kunt u klikken op **Meer zoekopties**.

| Streekziekenhuis<br>Koningin<br>Beatrix           | Afspraken                                                                             | Dossier Uitslagen                                                       | Vragenlijsten E-                                   | consult Mijn gegevens                                            | Informatie Mijn behandeling                                |                                    | A. Janssen Uitloggen 🕐        |
|---------------------------------------------------|---------------------------------------------------------------------------------------|-------------------------------------------------------------------------|----------------------------------------------------|------------------------------------------------------------------|------------------------------------------------------------|------------------------------------|-------------------------------|
| A. Janssen<br>01-01-1981<br>Vrouw<br>123456       | <b>Zelf uw afspraak</b><br>U heeft van uw huisa<br>hieronder.<br>Staat uw ZD-verwijzi | <b>plannen</b><br>arts een verwijzing gekre<br>ng er niet bij, neem dan | gen via ZorgDomein(ZD)<br>telefonisch contact op m | i. Voor sommige van deze verv<br>het de polikliniek voor het mak | vijzingen kunt u zelf een afspraał<br>en van een afspraak. | t plannen. Een overzicht van de:   | ze verwijzingen vind u        |
| Aankomende afspraken<br>Afspraken in het verleden | Let op! Kijk goed voo                                                                 | or welke locatie u uw afs                                               | praak plant: SKB Winters                           | wijk of Polikliniek Eibergen.                                    |                                                            |                                    |                               |
| Zelf uw afspraak plannen                          | Hieronder staat een ov<br>kunnen zoeken.                                              | erzicht van de eerst beschil                                            | kbare afspraakmogelijkhede                         | en. Selecteer een afspraakmogelijk                               | cheid om deze te bevestigen. Klik op '                     | Meer zoekopties' om op een specifi | eke datum, dag of tijdstip te |
|                                                   |                                                                                       |                                                                         |                                                    | Meer zoekop                                                      | ties                                                       |                                    |                               |
|                                                   | Dag                                                                                   | Datum                                                                   | Tijd                                               | Specialisme                                                      | Bij                                                        | Waar                               |                               |
|                                                   | vrijdag                                                                               | 6-11-2020                                                               | 08:30                                              | Reumatologie                                                     | P. Olthof, reumatoloog                                     | SKB Winterswijk                    | Plan deze afspraak            |
|                                                   | vrijdag                                                                               | 6-11-2020                                                               | 11:15                                              | Reumatologie                                                     | P. Olthof, reumatoloog                                     | SKB Winterswijk                    | Plan deze afspraak            |
|                                                   | maandag                                                                               | 9-11-2020                                                               | 08:00                                              | Reumatologie                                                     | P. Olthof, reumatoloog                                     | SKB Winterswijk                    | Plan deze afspraak            |
|                                                   | maandag                                                                               | 9-11-2020                                                               | 08:30                                              | Reumatologie                                                     | P. Olthof, reumatoloog                                     | SKB Winterswijk                    | Plan deze afspraak            |

Staat er geen geschikte datum en tijdstip bij, klik dan op Meer zoekopties

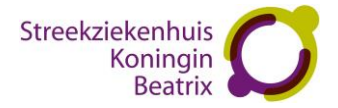

7. Er opent een zoekfilter waar u kunt zoeken op datum, tijdstip en gewenste dag(en). U kunt niet kiezen voor locatie Winterswijk of Eibergen. Let dus goed op voor welke locatie u de afspraak plant. Wilt u een afspraak in Eibergen, kijk dan goed bij het kopje Waar of daar Eibergen staat.

| Streekziekenhuis<br>Koningin<br>Beatrix                                       | Afspraken                                                                            | Dossier Uitslagen                                                          | Vragenlijsten E-c                                        | onsult Mijn gegevens In                                              | oformatie Mijn behandeling                              | A. Janssen Uitloggen 🥑                                        |
|-------------------------------------------------------------------------------|--------------------------------------------------------------------------------------|----------------------------------------------------------------------------|----------------------------------------------------------|----------------------------------------------------------------------|---------------------------------------------------------|---------------------------------------------------------------|
| A. Janssen<br>01-01-1981<br>Vrouw<br>123456                                   | <b>Zelf uw afspraak</b><br>U heeft van uw huis<br>hieronder.<br>Staat uw ZD-verwijzi | x <b>plannen</b><br>arts een verwijzing gekre<br>ing er niet bij, neem dan | gen via ZorgDomein(ZD).<br>telefonisch contact op me     | Voor sommige van deze verwijz<br>et de polikliniek voor het maken    | tingen kunt u zelf een afspraak pl<br>van een afspraak. | annen. Een overzicht van deze verwijzingen vind u             |
| Aankomende afspraken<br>Afspraken in het verleden<br>Zelf uw afspraak plannen | Let op! Kijk goed voe<br>Hieronder staat een ov                                      | or welke locatie u uw afs<br>verzicht van de eerst beschi                  | praak plant: SKB Wintersv<br>kbare afspraakmogelijkheder | vijk of Polikliniek Eibergen.<br>n. Selecteer een afspraakmogelijkhe | id om deze te bevestigen. Klik op 'Me                   | er zoekopties' om op een specifieke datum, dag of tijdstip te |
|                                                                               | kunnen zoeken.                                                                       |                                                                            |                                                          | Minder zoekoptie                                                     | es                                                      |                                                               |
|                                                                               | Zoeken vanaf<br>Plannen tussen<br>Gewenste dag(en)                                   | 06 - 11 - 2020<br>09:00 en 12:00<br>Ma Di 🗹 Wo                             | ] 🔤<br>] uur<br>Do 🗹 Vr Opnieu                           | Jw zoeken                                                            | _                                                       |                                                               |
|                                                                               | Dag                                                                                  | Datum                                                                      | Tijd                                                     | Specialisme                                                          | Bij                                                     | Waar                                                          |
|                                                                               | vrijdag                                                                              | 6-11-2020                                                                  | 08:30                                                    | Reumatologie                                                         | P. Olthof, reumatoloog                                  | SKB Winterswijk Plan deze afspraak                            |
|                                                                               | vrijdag                                                                              | 6-11-2020                                                                  | 11:15                                                    | Reumatologie                                                         | P. Olthof, reumatoloog                                  | SKB Winterswijk Plan deze afspraak                            |

Vul het zoekfilter in en klik op Opnieuw zoeken

8. Na het invullen van het zoekfilter klikt u op **Opnieuw zoeken**. U krijgt een nieuw overzicht met de 10 eerst beschikbare afspraakmogelijkheden die passen bij uw ingevulde zoekfilter. Als er een geschikte optie bij zit, klikt u op **Plan deze afspraak**.

| Streekziekenhuis<br>Koningin<br>Beatrix           | Afspraken                                                                            | Dossier Uitslagen                                                              | Vragenlijsten E-                                 | consult Mijn gegevens Ir                                            | formatie Mijn behandeling                             |                                | A. Janssen Uitloggen 🕑           |
|---------------------------------------------------|--------------------------------------------------------------------------------------|--------------------------------------------------------------------------------|--------------------------------------------------|---------------------------------------------------------------------|-------------------------------------------------------|--------------------------------|----------------------------------|
| A. Janssen<br>01-01-1981<br>Vrouw<br>123456       | <b>Zelf uw afspraak</b><br>U heeft van uw huis<br>hieronder.<br>Staat uw ZD-verwijzi | <b>c plannen</b><br>arts een verwijzing gekreg<br>ing er niet bij, neem dan te | en via ZorgDomein(ZD)<br>elefonisch contact op m | . Voor sommige van deze verwijz<br>et de polikliniek voor het maken | ingen kunt u zelf een afspraak p<br>van een afspraak. | olannen. Een overzicht van d   | eze verwijzingen vind u          |
| Aankomende afspraken<br>Afspraken in het verleden | Let op! Kijk goed vo                                                                 | or welke locatie u uw afsp                                                     | raak plant: SKB Winters                          | wijk of Polikliniek Eibergen.                                       |                                                       |                                |                                  |
| Zelf uw afspraak plannen                          | Hieronder staat een ov<br>kunnen zoeken.                                             | verzicht van de eerst beschikt                                                 | are afspraakmogelijkhede                         | en. Selecteer een afspraakmogelijkhe                                | id om deze te bevestigen. Klik op 'Me                 | eer zoekopties' om op een spec | ifieke datum, dag of tijdstip te |
|                                                   |                                                                                      |                                                                                |                                                  | Minder zoekopti                                                     | 25                                                    |                                |                                  |
|                                                   | Zoeken vanaf<br>Plannen tussen<br>Gewenste dag(en)                                   | 06 - 11 - 2020<br>09:00 en 12:00<br>Ma Di ☑ Wo                                 | uur<br>Do 🗹 Vr Opnie                             | euw zoeken                                                          |                                                       |                                |                                  |
|                                                   | Dag                                                                                  | Datum                                                                          | Tijd                                             | Specialisme                                                         | Bij                                                   | Waar                           |                                  |
|                                                   | vrijdag                                                                              | 6-11-2020                                                                      | 11:15                                            | Reumatologie                                                        | P. Olthof, reumatoloog                                | SKB Winter ij                  | Plan deze afspraak               |
|                                                   | woensdag                                                                             | 11-11-2020                                                                     | 09:00                                            | Reumatologie                                                        | A.Wessels, reumatoloog                                | SKB Winterswijk                | Plan deze afspraak               |
|                                                   | woensdag                                                                             | 11-11-2020                                                                     | 09:30                                            | Reumatologie                                                        | A.Wessels, reumatoloog                                | SKB Winterswijk                | Plan deze afspraak               |

Staat er een geschikte optie bij, klik dan op Plan deze afspraak

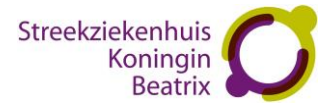

9. U komt op een controlepagina met een overzicht van de afspraak die u wilt plannen. Controleer de afspraak en klik op **Volgende** om de afspraak definitief te maken.

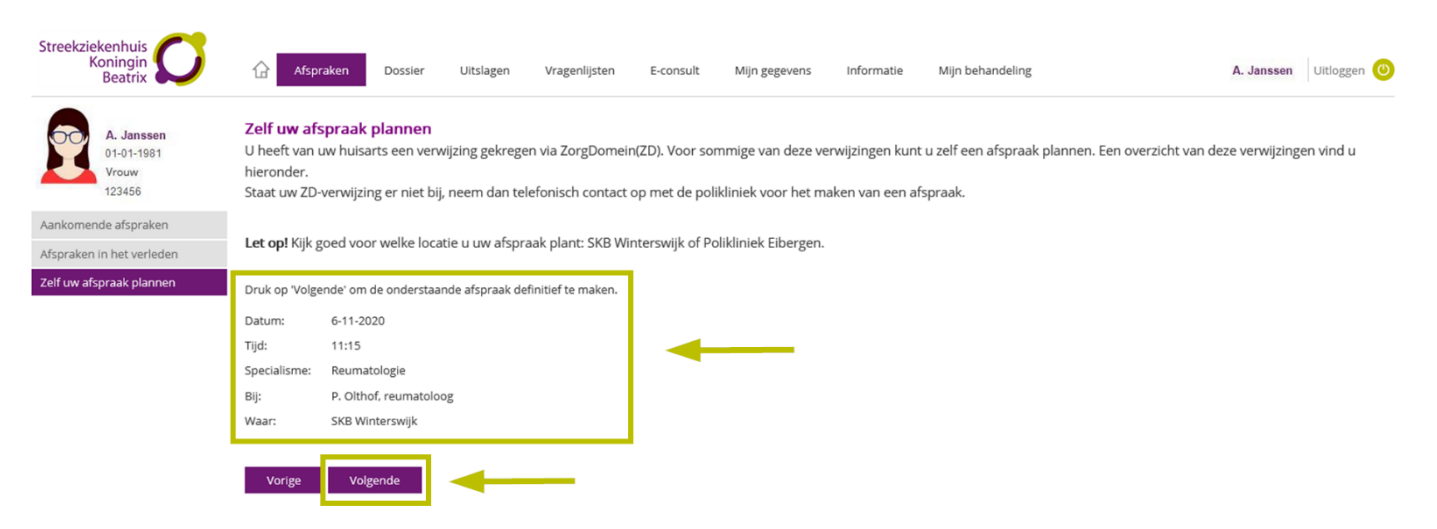

Controleer de afspraak en klik op Volgende

10. U ziet dat de afspraak is gemaakt. Als u op **Volgende** klikt komt u weer op de Afsprakenpagina.

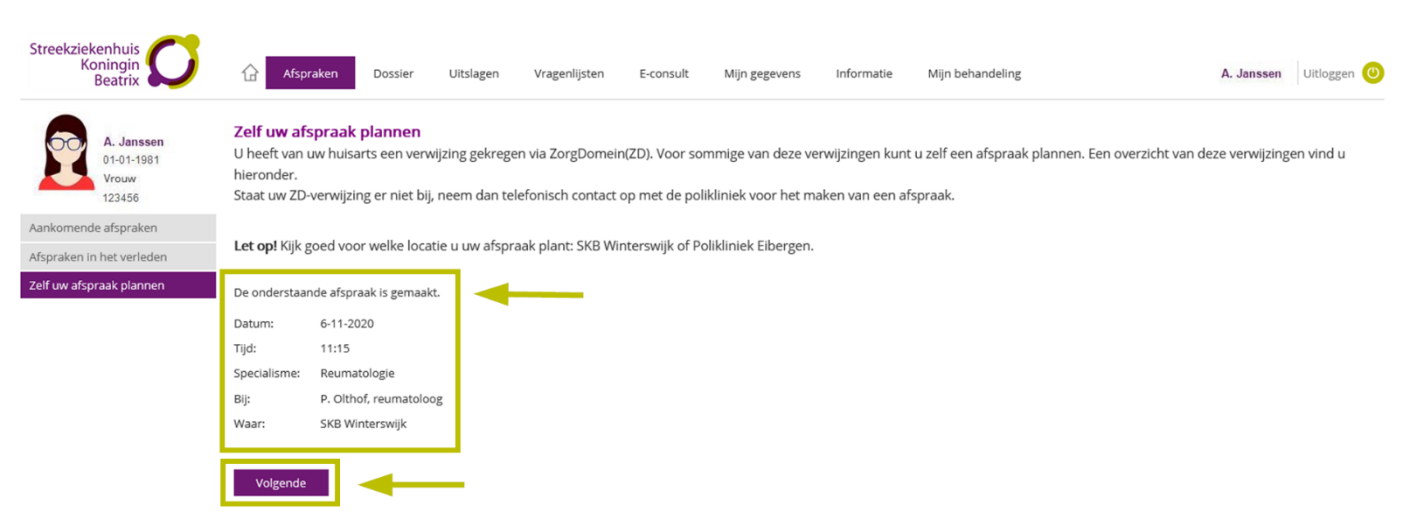

De afspraak is gemaakt

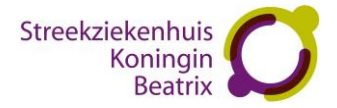

11. Als u klikt op **Aankomende afspraken** kunt u in het overzicht controleren of uw afspraak erbij staat. De dag, datum, tijdstip, specialist, specialisme, het routenummer en locatie staan hierbij vermeld.

| Streekzieken<br>Konir<br>Bea     | huis<br>ngin<br>atrix                 | Afspraken                                                                               | Dossier Uitslagen                                                              | Vragenlijsten E                                                               | -consult Mijn gegeven                                                             | s Informatie                                                       | Mijn behandeling                                                                    |                                           | A. Janssen  | Uitloggen 🕐 |
|----------------------------------|---------------------------------------|-----------------------------------------------------------------------------------------|--------------------------------------------------------------------------------|-------------------------------------------------------------------------------|-----------------------------------------------------------------------------------|--------------------------------------------------------------------|-------------------------------------------------------------------------------------|-------------------------------------------|-------------|-------------|
| A. Ja<br>01-01<br>Vrouv<br>12345 | inssen<br>I-1981<br>w<br>56<br>Draken | Afspraken<br>U vindt hier een overz<br>Let op! Controleer alti<br>Een afspraak wijzigen | icht van uw afspraken. I<br>ijd uw afsprakenkaart ol<br>of annuleren? Neem tel | Houd altijd de informat<br>f u mogelijk eerder wor<br>lefonisch contact op me | ie op uw afsprakenkaart<br>dt verwacht vanwege voo<br>at de polikliniek waar u de | of uw telefonisch ge<br>orbereidende onder<br>e afspraak heeft. Ee | emaakte afspraak aan.<br>zoeken of behandelingen.<br>n overzicht van de polikliniek | en vindt u op onze we                     | bsite.      |             |
| Afspraken in het v               | verleden                              | Dag                                                                                     | Datum                                                                          | Tijd                                                                          | Specialist                                                                        | Specialisme                                                        |                                                                                     | Routenummer                               | Lokatie     |             |
| Zelf uw afspraak p               | plannen                               | donderdag                                                                               | 05-11-2020                                                                     | 09:35                                                                         | A.F. Buitenhuis,<br>orthopeed                                                     | Orthopedie                                                         |                                                                                     | U kunt zich melden<br>op 5.1 Orthopedie   | SKB Winters | swijk       |
|                                  |                                       | vrijdag                                                                                 | 06-11-2020                                                                     | 08:00                                                                         | P. Olthof, reumatoloog                                                            | Reumatologie                                                       |                                                                                     | U kunt zich melden<br>op 4.1 Reumatologie | SKB Winters | swijk       |
|                                  |                                       | vrijdag                                                                                 | 06-11-2020                                                                     |                                                                               | P. Olthof, reumatoloog                                                            | Reumatologie                                                       |                                                                                     | U kunt zich melden<br>op 4.1 Reumatologie | SKB Winters | swijk       |
|                                  | -                                     | vrijdag                                                                                 | 06-11-2020                                                                     | 11:15                                                                         | P. Olthof, reumatoloog                                                            | Reumatologie                                                       |                                                                                     | U kunt zich melden<br>op 4.1 Reumatologie | SKB Winters | swijk       |

Controleer bij Aankomende afspraken of uw afspraak erbij staat

## Vragen

### Vragen over Mijn SKB

Heeft u vragen over Mijn SKB? Bekijk dan de Mijn SKB informatiepagina via <u>www.mijnskb.nl</u> Daar vindt u een korte handleiding met meer informatie over Mijn SKB. U kunt ook bij veelgestelde vragen kijken of uw vraag er tussen staat. Zijn uw vragen niet beantwoord, dan kunt u uw vraag per e-mail sturen naar <u>mijnskb@skbwinterswijk.nl</u> of bellen met de helpdesk van Mijn SKB, telefoonnummer 0543 – 54 44 55.

## Vragen over DigiD

Heeft u vragen over inloggen met DigiD? Neem dan contact op met DigiD via <u>www.digid.nl/contact</u> of bel naar 088 – 123 65 55 (op werkdagen tussen 8.00 en 22.00 uur).

### Zorginhoudelijke vraag

Heeft u een zorginhoudelijke vraag over een verslag of uitslag? Bespreek dit dan tijdens uw eerstvolgende afspraak met uw zorgverlener. U kunt in Mijn SKB ook uw vraag stellen via een e-consult.